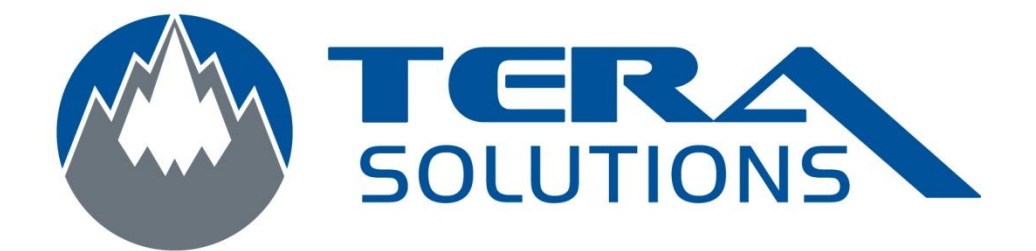

## Changer la langue du clavier sous Windows XP Français

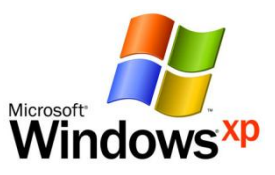

Par Tera-Solutions Inc.

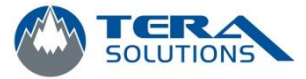

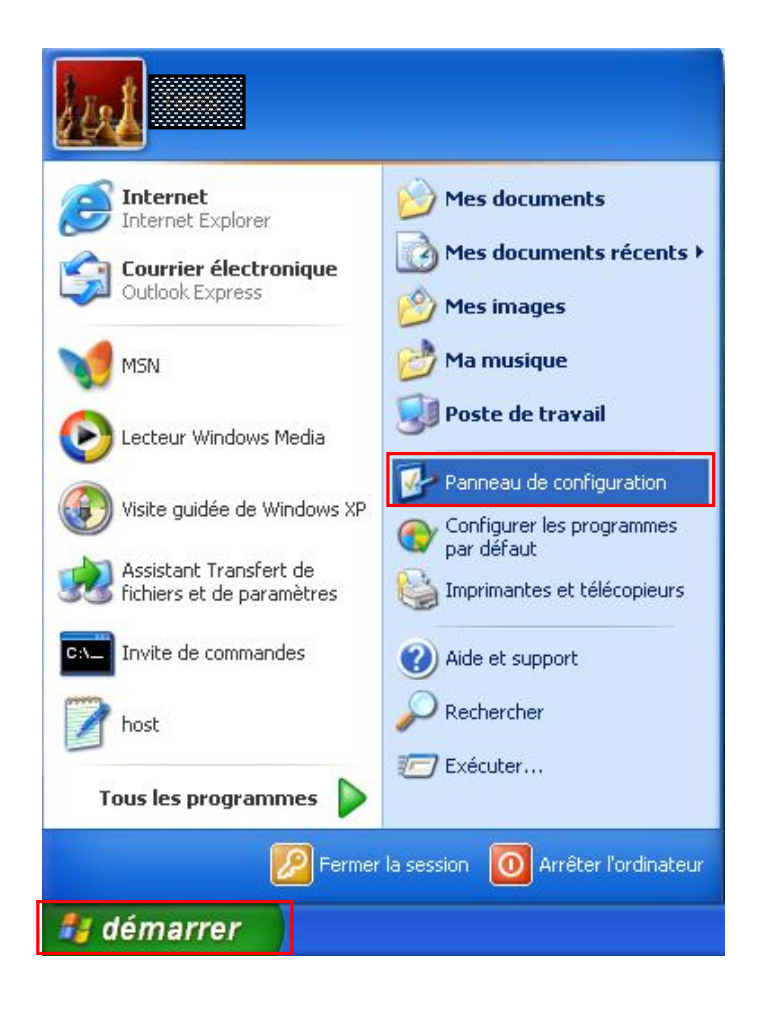

1. Cliquez sur *Démarrer* en bas à droite puis sur *Panneau de configuration* 

2. Cliquez sur Basculer vers l'affichage classique dans la colonne de gauche

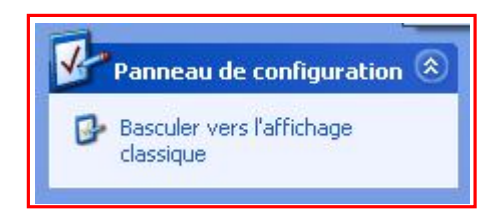

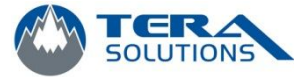

3. Recherchez l'icône *Options régionales et linguistique* et cliquez dessus

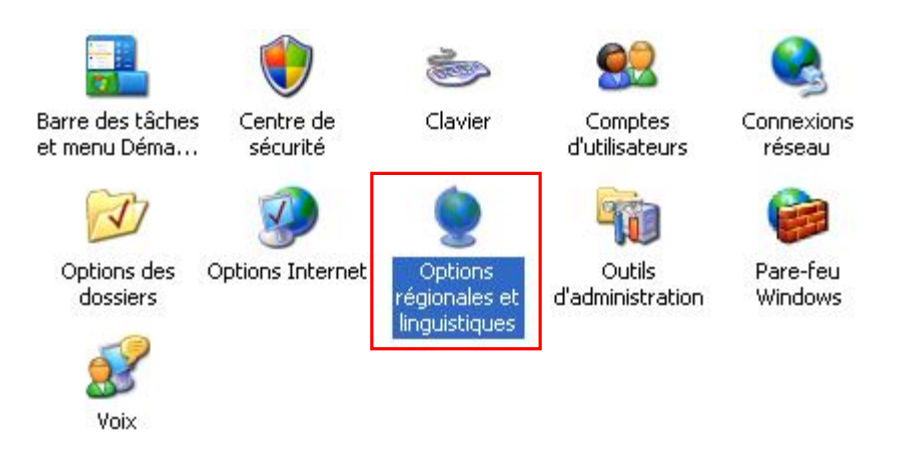

4. Cliquez sur l'onglet *Langues* puis sur *Détails* 

| Options régionales et linguistiques                                                                                                    |
|----------------------------------------------------------------------------------------------------|
| Options régionales Langues Options avancées                                                                                                    |
| Services de texte et langues d'entrée                                                                                                    |
| Pour afficher ou modifier les langues et les méthodes que vous pouvez utiliser<br>pour entrer du texte, cliquez sur Détails.                                                                                                    |
| Détails                                                                                                    |
| Prise en charge de langues supplémentaires                                                                                                    |
| La plupart des langues sont installées par défaut. Pour installer d'autres<br>langues, sélectionnez les options correspondantes ci-dessous.<br>Installer les fichiers pour les langues à script complexe et s'écrivant de<br>droite à gauche (ce qui inclut le thailandais) |
| Installer les fichiers pour les langues d'Extrême-Orient                                                                                                    |
|                                                                                                    |
| OK Annuler Appliquer                                                                                                    |

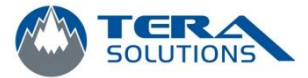

5. Cliquez sur *Ajouter* puis choisissez la langue que vous voulez (Pour le Québec, vous pouvez prendre *« Français Canada et clavier Canadien multilingue standard »* comme l'image ci-dessous.

| Services de                          | texte et langues d'entrée                                                                                                    |
|--------------------------------------|----------------------------------------------------------------------------------------------------|
| Paramètres                           | Avancé                                                                                                    |
| - Langue o<br>Sélection<br>ordinateu | l'entrée par défaut<br>nez une des langues d'entrée installées à utiliser lorsque votre<br>r démarre.                                                                           |
| Services<br>Choisisse<br>la liste. U | installés<br>z les services que vous voulez pour chaque langue d'entrée de<br>tilisez les boutons Ajouter et Supprimer pour modifier cette liste.<br>Inçais (Canada)<br>Clavier |
|                                      | Canadien multilingue standard Ajouter Supprimer Propriétés                                                                                                    |
| Préférenc                            | bes                                                                                                    |
| Barre                                | e de langue Paramètres de touches]                                                                                                    |
|                                      | OK Annuler Appliquer                                                                                                    |

- 6. Dans la liste déroulante du haut, choisissez la langue que vous venez d'installer
- 7. Vous pouvez supprimer les autres en les sélectionnant puis en cliquant sur *Supprimer*.
- 8. Cliquez sur **OK** pour terminer